## **MEMBERSHIP** TIPS

*by Jerry Cassady director of member services* 

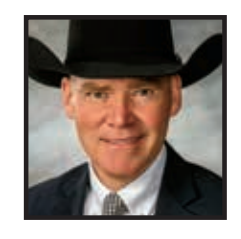

## Step by step

- Order DNA cards or tissue sampling units (TSU) to collect DNA samples.
- 2. **Collect DNA samples** blood, hair, semen or tissue (TSU).
- The preferred method of collection and submission is the DNA blood card or TSU.
- The DNA blood card should be thoroughly saturated.
- TSUs or hair cards should be used when sampling twins.
- Samples can be collected at any age.
- View the video on the AGI tab at *www.angus.org* to learn how to collect samples.
- 3. **Submit animal data.** If animals have not been registered and/or

do not have data through Angus Herd Improvement Records (AHIR®), use the Electronic Calving Book for submission prior to ordering a DNA test. The animal being tested must have its identification (ID), date of birth (DOB), sex, sire (or possible sires) and dam identified with the Association prior to submission.

steps listed below.

Tips for submitting DNA

The availability of several genomic profile options gives Angus cattle

accessible through AAA Login. Selecting which test and company is an

individual decision. When submitting DNA samples, please follow the

producers several options in genomic testing, available through

AGI's partner labs Neogen GeneSeek Operations and Zoetis and

- 4. Order testing in AAA Login under DNA > Order Tests. The following tests are available: Angus GS<sup>™</sup>, Zoetis HD50K and i50K, stand-alone parentage, AM, NH, CA, DD, OH, OS, myostatin (M1), dwarfism (D2) and coat color.
- Submit the completed file through the AAA Login cart check out.

- A confirmation email will be sent upon receipt of order.
- Print the order confirmation and mail it along with the samples to AGI.

If you do not have Internet access, please contact Member Services at 816-383-5100 for more information on ordering available DNA tests.

 Mail samples to AGI along with your completed order confirmation. Allow samples to dry thoroughly before mailing. Do not enclose damp samples in a sealed bag. Mail to:

> Angus Genetics Inc. 3201 Frederick Ave. Saint Joseph, MO 64506 816-383-5100

## Fig. 1: Adding alternate sires(s)

|         | 1 2         |         |               |                                     |                               |                             |                             |
|---------|-------------|---------|---------------|-------------------------------------|-------------------------------|-----------------------------|-----------------------------|
| Details | Sent To Lab | -       | No. Processed | Genoemic Tests Recycl from Leb Date | Perentage Recyd from Lab Date | Defect Rackel from Lob Data | Notars<br>AM                |
| Details | 12/19/2017  | 1010523 | 1             | 12/28/17 - Ani28                    | 12/28/2017                    |                             | 6.00 m                      |
| Details | 12/13/2017  | 1315679 | 3             | 12/29/17 - ISOK                     | 12/25/2017                    |                             |                             |
| Details | 13/13/2017  | 1315083 | 1             | 12/20/17+1506                       | 12/25/2017                    |                             |                             |
| Details | 12/07/2017  | 1312842 |               |                                     |                               |                             |                             |
| Detels  | 12/07/2017  | 1212921 |               | 12/27/17+(50K                       | 12/27/2017                    |                             |                             |
| Detaits | 12/01/2017  | 1310081 |               | 12/18/57 - (506)                    | 12/16/2017                    | 12/18/2017                  |                             |
| Details | 11/30/2017  | 1309531 | 4             | 12/18/17 - (50K                     | 12/16/2017                    |                             |                             |
| Details | 11/29/2017  | 1208463 |               |                                     |                               | 12/14/2017                  |                             |
| Details | 1/28/2017   | 1308187 | 50            | 12/12/17 - (608                     | 12/12/2017                    |                             | 1 Sample Failed<br>Resubmit |
| Cetals  | 11/03/2017  | 1297256 |               | 11/21/17 - AnGS                     | 11/21/2017                    |                             |                             |
| Details | 11/03/2017  | 1297258 |               | 11/21/17 - Ani25                    | 11/21/2017                    |                             |                             |
| Details | 11/03/2017  | 1297272 | a             | 11/21/12 - 4:003                    | 11/21/2017                    |                             |                             |

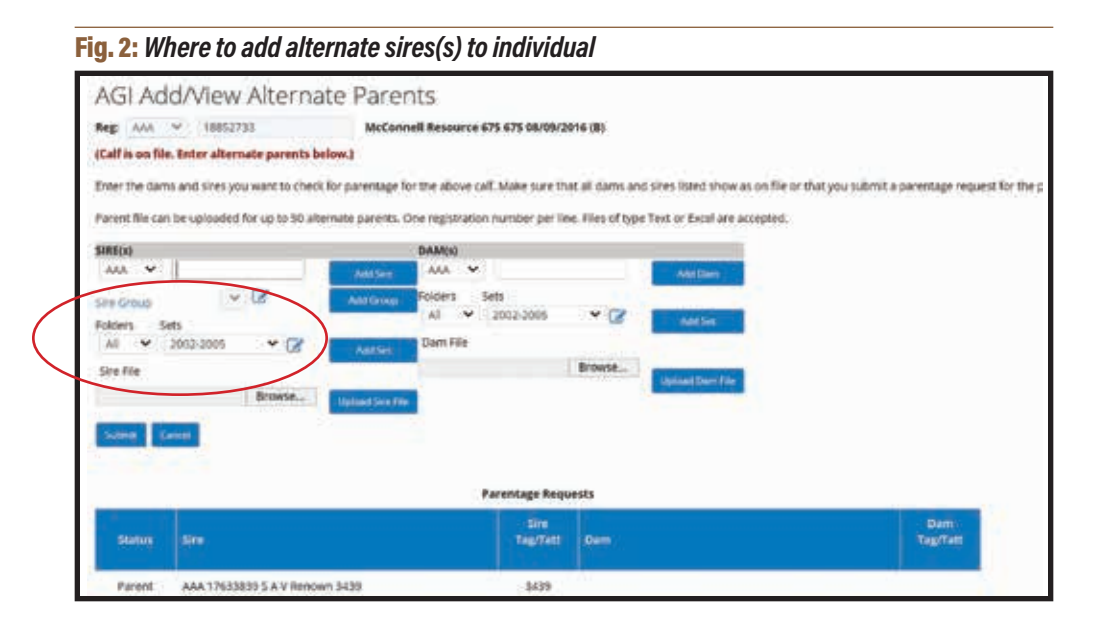

 Results take three to four weeks and will be available and posted on AAA Login under DNA > Test Results >View Results when available.

## Add alternate sires

To add alternate sires in AAA

Login, go to DNA Test Results > View Results. Click on "Details" next to the file number (see Fig. 1).

When adding alternate sires, you have two options — add sires to the whole file or add them to animals individually.

To add individually, go to the parentage column and click on the

Fig. 3: Where to add alternate sires(s) to whole file

square with the pencil icon (see Fig. 2). Type in the alternate sires or choose Sire Group > Add Sires > Submit and then check out the cart. This will submit the alternate sires to the Association.

Click on the yellow bar in Fig. 3 to add alternate sires to the whole file.

| ·                              | 00 0 5                                                                                                    |                                                                                                    | 100 101-1                                              | 1612                                    | 29 MY CU                                                  | STUNE     | x5 01 H00                                                                             | 1000                                    |       | ADDOUNI                                                                    |                                                |                                          |                  |             |            |              |                        |       |
|--------------------------------|----------------------------------------------------------------------------------------------------|----------------------------------------------------------------------------------------------------|--------------------------------------------------------|-----------------------------------------|-----------------------------------------------------------|-----------|---------------------------------------------------------------------------------------|-----------------------------------------|-------|----------------------------------------------------------------------------|------------------------------------------------|------------------------------------------|------------------|-------------|------------|--------------|------------------------|-------|
| DNA TO<br>Availat              | ettic Condition Tax<br>EST RESULT(S)<br>Merreportu ann Ta                                                     | ols - Clorder Tests - 10<br>med in the singe down box be                                                             | Test Result                                            | a v 13                                  | illangies -                                               |           | neblie - (200                                                                         | rieting                                 | Tools |                                                                            |                                                |                                          |                  |             |            |              |                        |       |
| PARE Sire                      | NTAGE Add ann<br>s/Dams for File 1                                                                            | maile parents to all anymois to<br>\$308187 ; Click here to add all                                                  | ens lite<br>ternate par                                | -                                       |                                                           |           |                                                                                       |                                         |       |                                                                            |                                                |                                          |                  | >           | >          |              |                        |       |
| (* Und                         | uries may include<br>fetermined itselfe                                                                       | e ovy partial results und all r<br>cates awaiting parentage re                                                       | esuits have                                            | been                                    | OLEWIS FLIP I                                             | W 10      | 10                                                                                    |                                         |       |                                                                            |                                                |                                          |                  |             |            |              |                        |       |
| 2010                           | context found.                                                                                                | 16 K                                                                                                    |                                                        |                                         |                                                           |           |                                                                                       |                                         | _     |                                                                            |                                                |                                          |                  | _           |            | _            |                        |       |
| 2814<br>501                    | Asses from                                                                                                    | Nation                                                                                                    | 1000                                                   | 10                                      | Bith Duty                                                 | -         | Dam Atter<br>Baim                                                                     | ban<br>tag                              | 1     | DNA<br>Results                                                             | None                                           | Angon<br>GL                              | GOTHO            | cono        | HISE<br>AV |              | citie<br>Coner<br>A ve |       |
| 2014<br>511<br>201<br>8        | Anno Nore<br>Anno Nore<br>Anno 10010535                                                                       | Nates<br>Av<br>McCoroll Report 635                                                                                   | tonnat<br>Brand<br>A W                                 | 115<br>AV                               | Birth Culter<br>Alw<br>Darth Octo                         | ir<br>Av  | Dem Aller<br>Nam<br>ww                                                                | 0 45 2 20                               | 12    | DNA<br>Results<br>DNA Newlits                                              | Access<br>Access<br>Sample failed<br>Resubreit | 41905<br>65<br>414                       | GERHO<br>AN<br>U | cono<br>err | 105        | 2 <b>1</b> 2 |                        | 9 7 8 |
| 21 H                           | Anna Norm<br>Anna Norm<br>Anna 10010535<br>Anna 10010535                                                      | Norm<br>Ave<br>Record Reput 615<br>Record Reput 6471                                                                 | 100000<br>Brand<br>A 10<br>405<br>405                  | 115<br>435<br>4471                      | Birth Ovie<br>Avv<br>06/06/2014<br>06/15/0014             | 17<br>A.Y | Dem Aller<br>Jaum<br>Ave<br>Ave Egotiety<br>Ave (1915254                              | Daam<br>Tag<br>av<br>130                | 12    | ONA<br>Results<br>DNA Results<br>(DNA Results                              | Notes<br>and<br>Sample failed<br>Resident      | 10 10 10 10 10 10 10 10 10 10 10 10 10 1 |                  |             | -          | N N 2 2      |                        | 1 1 1 |
| 28.14<br>144<br>1<br>1         | Anna International<br>Anna International<br>Anna International<br>Anna International                          | Norm<br>Are<br>MacConnell Regard 615<br>MacConnell Regard 6477<br>MacConnell Ten Speed 647                           | tyrena<br>Brassi<br>Aw<br>405<br>6421<br>643           | 112<br>AV<br>635<br>6471<br>643         | BITS OVIE<br>AV<br>06/95/0014<br>06/15/0014<br>85/05/2014 | 17        | Dem Aner<br>Nem<br>Ann Pitchiller<br>Ann Pitchiller<br>Ann Pitchiller                 | 100 100 100 100 100 100 100 100 100 100 | 2 2   | DNA<br>Results<br>DNA Results<br>DNA Results<br>DNA Results                | Notes<br>Not<br>Sample failed<br>Besubmit      | a a a a                                  | and a second     | eeno<br>Ni  | 100 E      | × × × 2 1    | #.e. a 385             |       |
| 2019<br>10<br>1<br>1<br>1<br>1 | Anna Taona<br>Anna Taona<br>Anna Taothain<br>Anna Taothain<br>Anna Taothain<br>Anna Taothain<br>Anna Taothain | Name<br>Ave<br>Mattersell Regard 635<br>Mattersell Regard 6471<br>Mattersell Ten Speec 643<br>Mattersell Athrade 610 | 19900001<br>Brisnil<br>AV<br>455<br>4471<br>445<br>443 | 142<br>819<br>635<br>6473<br>645<br>645 | Einkovie<br>2009/0014<br>06/15/0014<br>85/05/0014         | ii<br>AV  | Dem Aner<br>Nem<br>ev<br>Ana (1915256<br>Ana (1915256<br>Ana (1915256<br>Ana (1915457 | 100 100 100 100 100 100 100 100 100 100 | 11    | DNA<br>Results<br>DNA Results<br>DNA Results<br>DNA Results<br>DNA Results | Autors<br>And<br>Sample failed<br>Beschmit     | a unio di set                            | a bra a          |             |            | × × × 21     | 0 II. 0 200            |       |

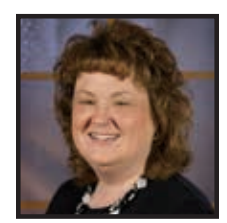

"When submitting calves with unknown parentage or if you use multi-sire pastures, it is highly recommended that you test the calf prior to registering. At the time you submit the sample on the calf for parentage testing, provide all possible sires by creating a sire group. This will let the DNA determine the correct sire and allow us to correct it on the calf's weight data. Then you can submit and register the calf correctly."

— Gayla Fuston, customer service representative